## Instrukcja obsługi e-biblio

Szkoła Podstawowa nr 1 im. Jana Pawła II w Tarnowie Podgórnym

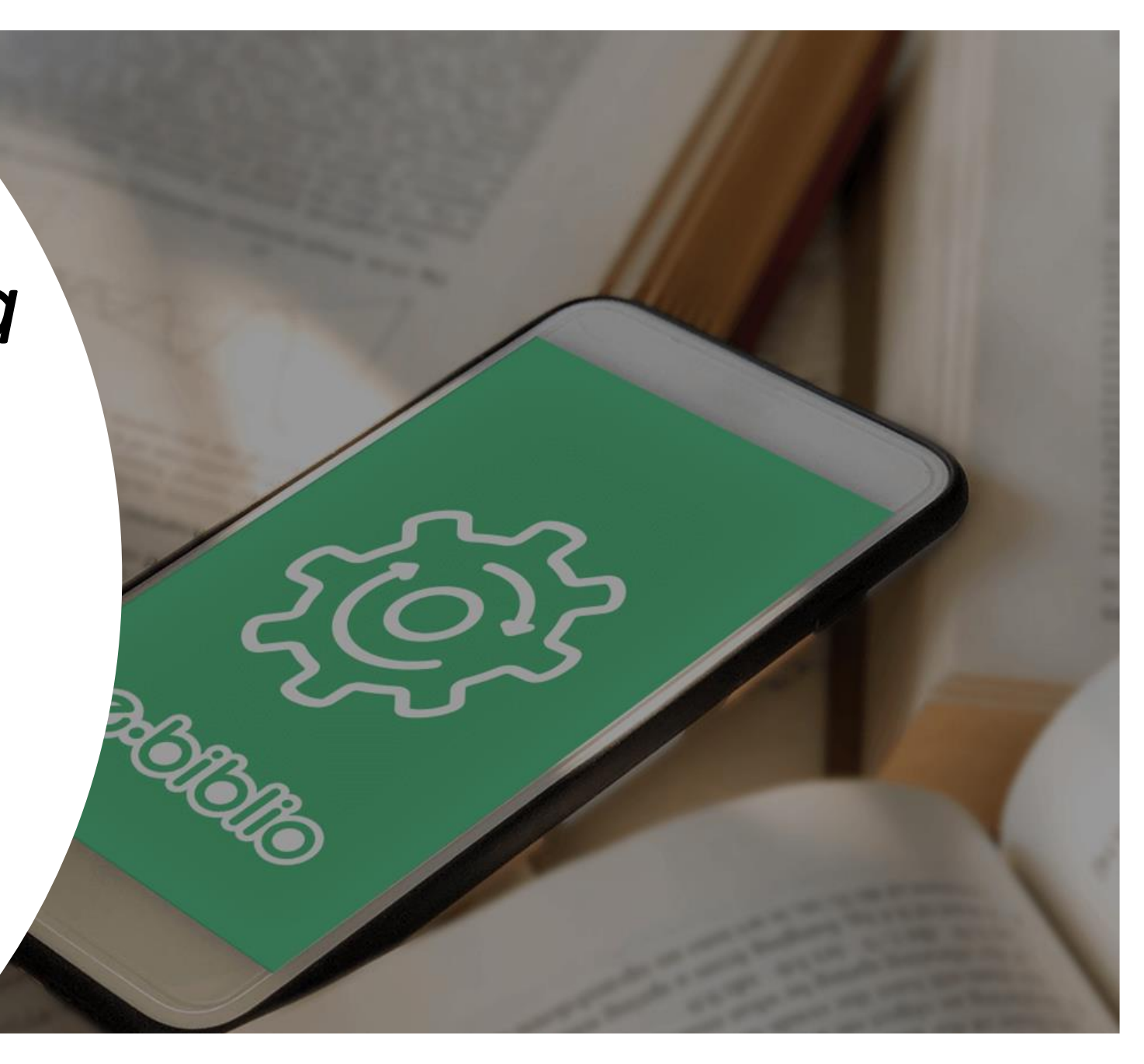

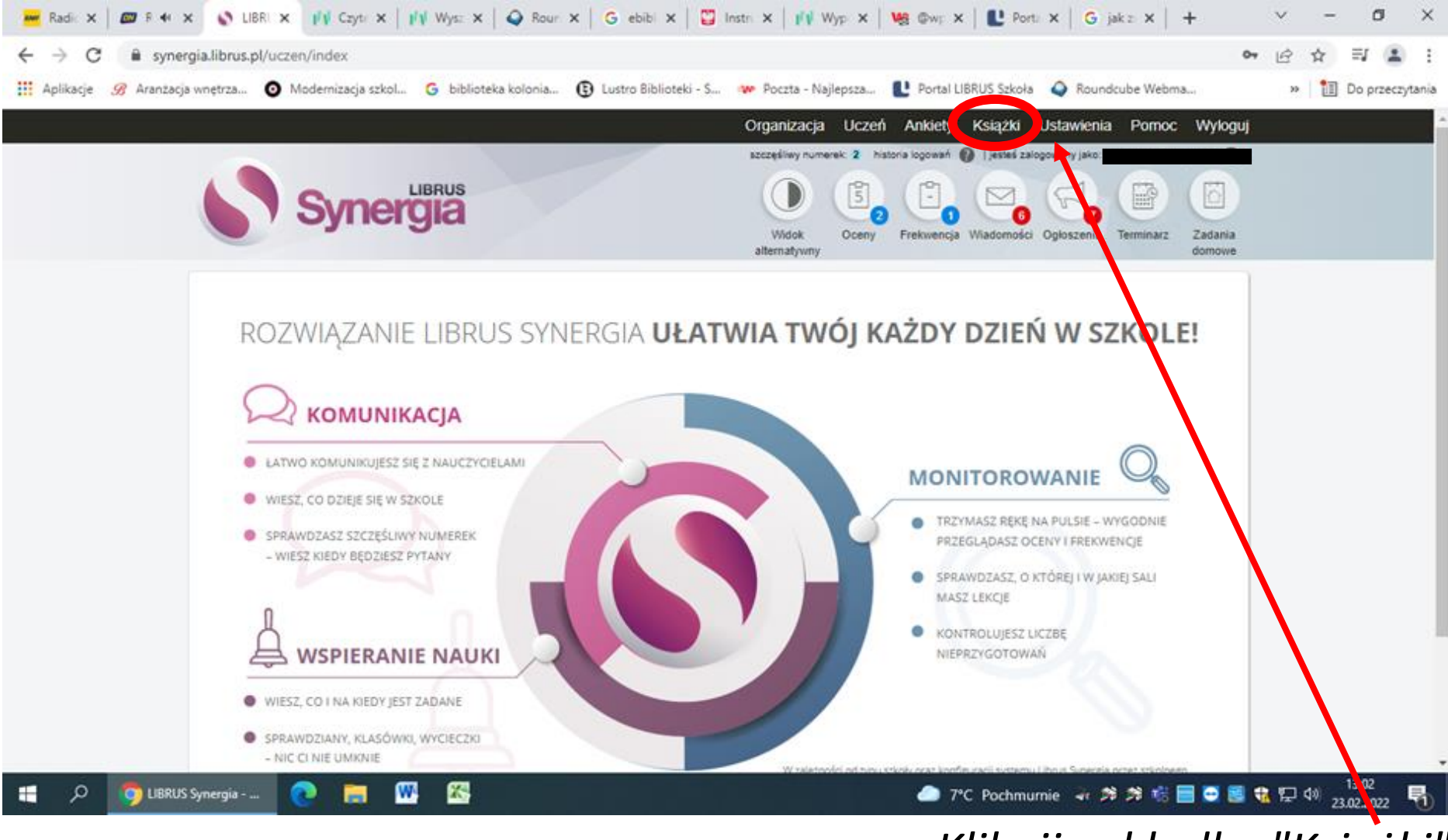

Kliknij zakładkę "Książki"

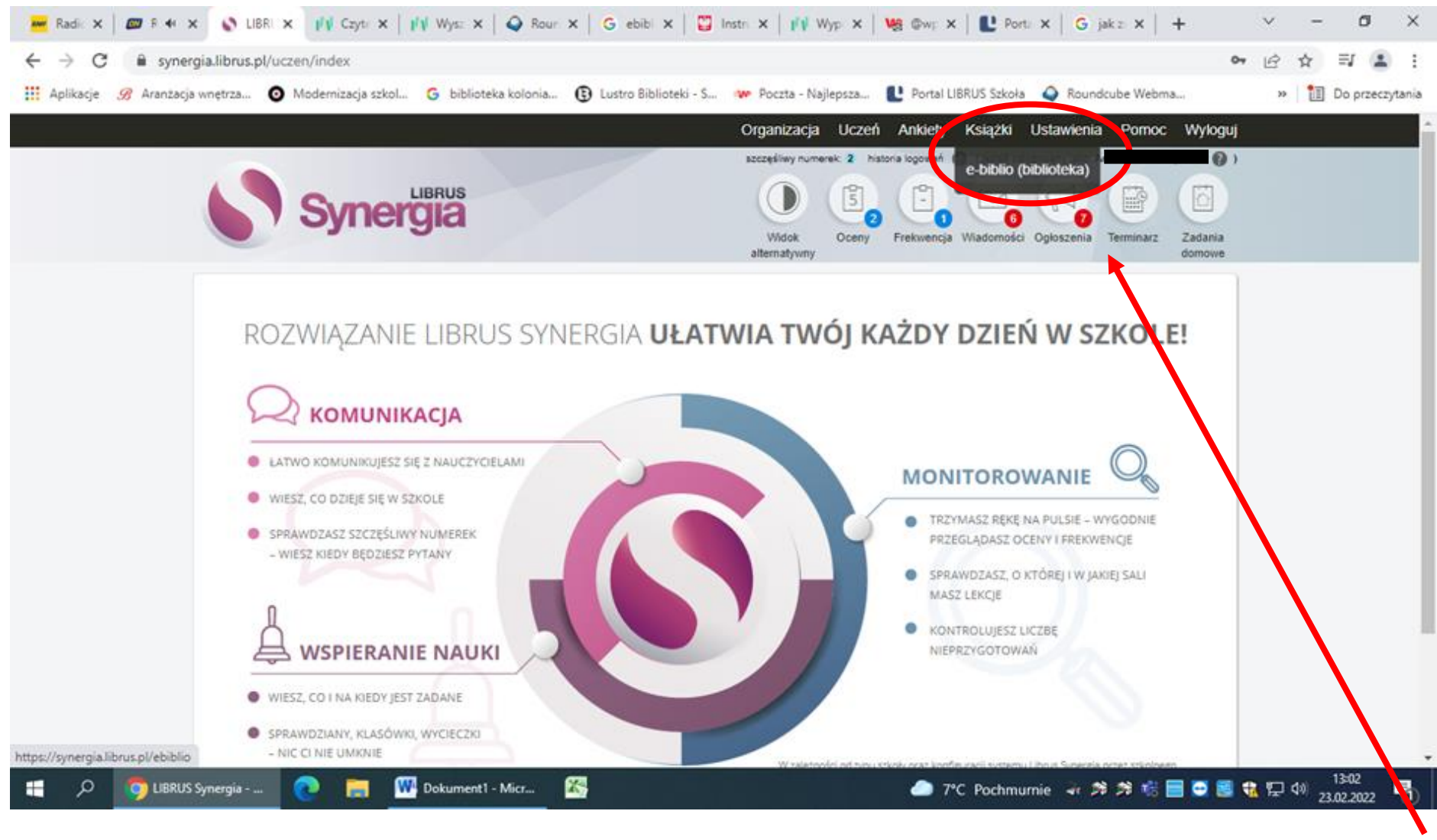

Kliknij w zakładkę "ebiblio"

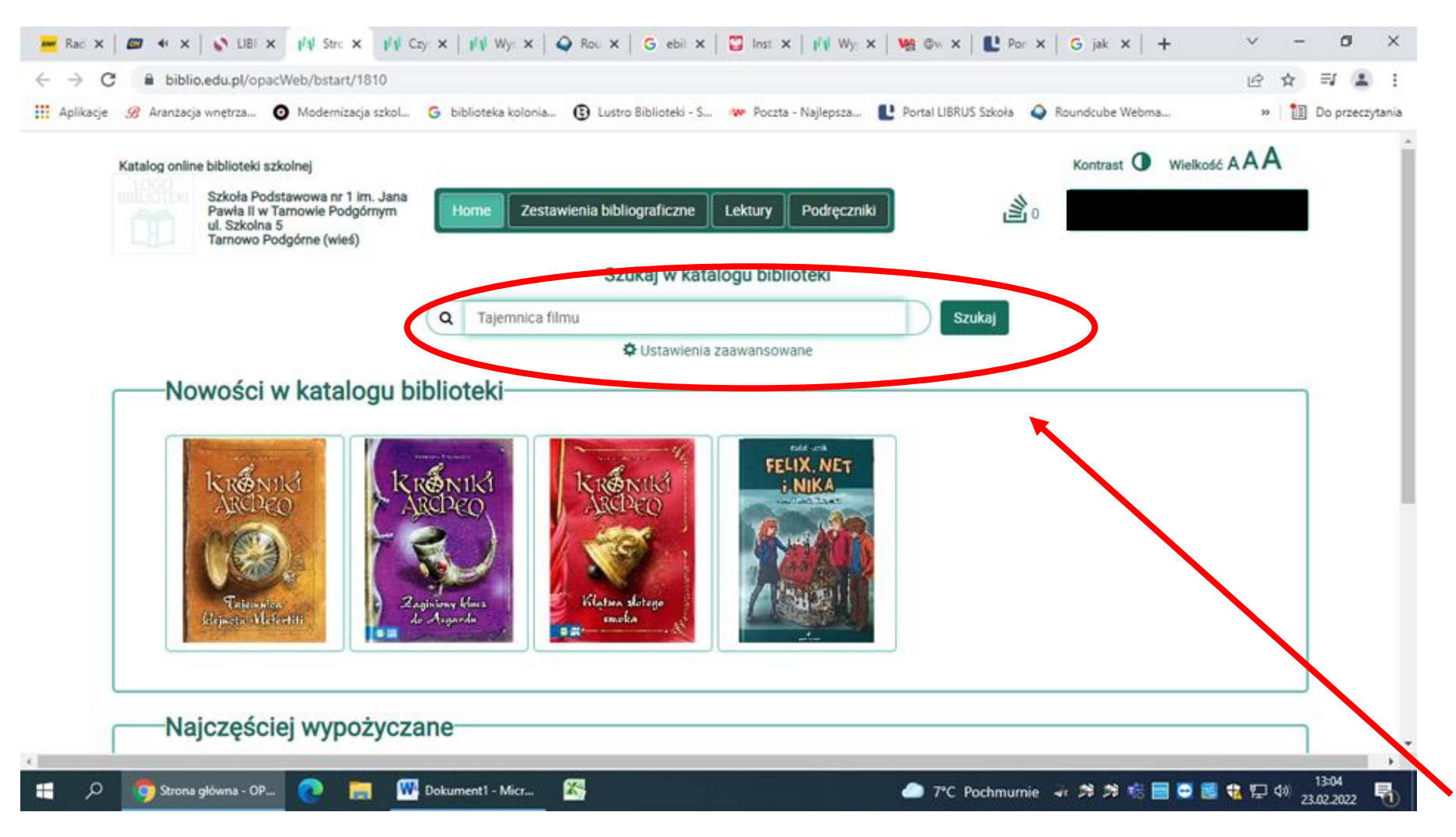

Tu możesz wpisać tytuł książki, którą chcesz odnaleźć w naszej bibliotece.

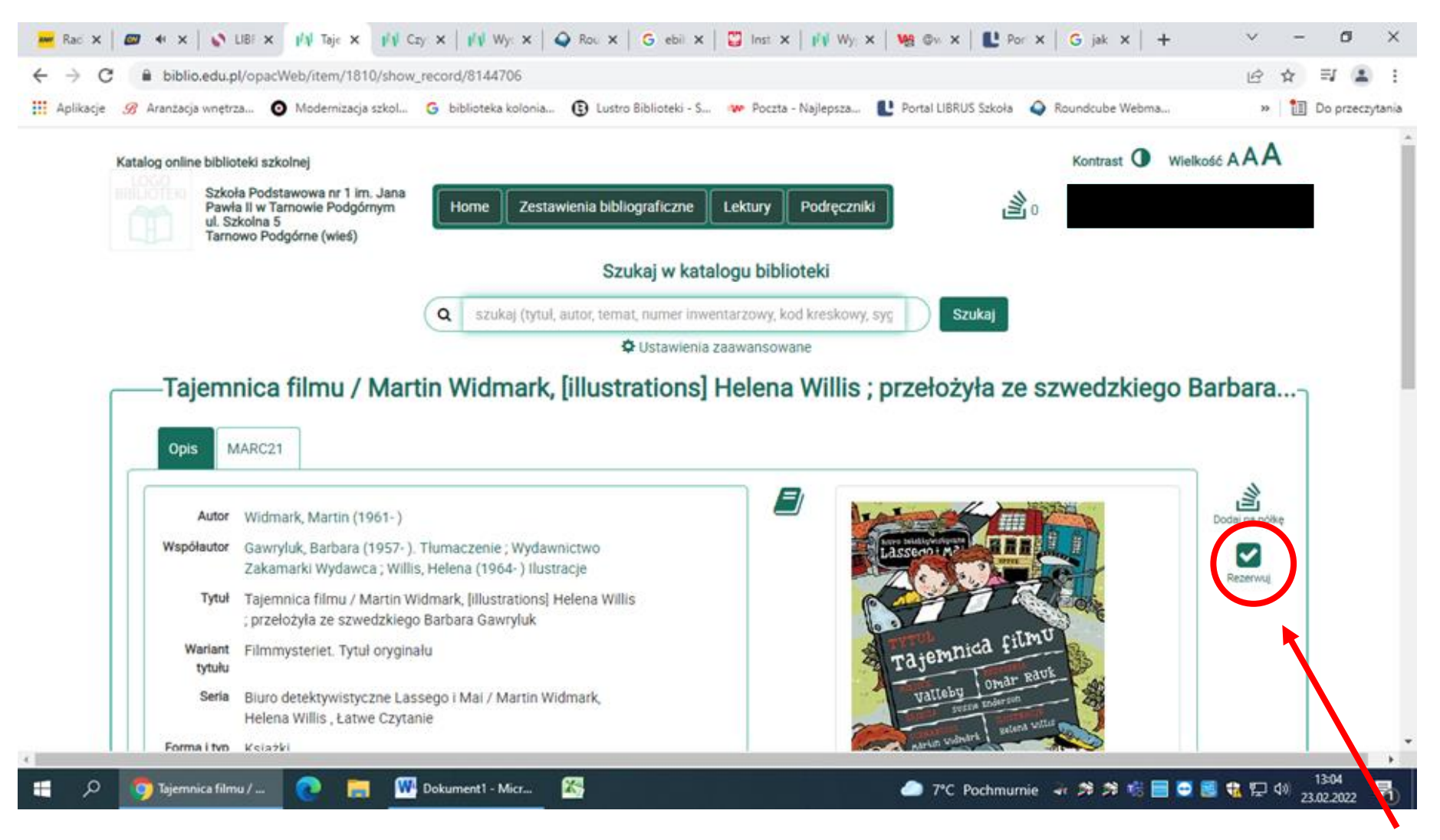

Tu możesz zarezerwować wybraną książkę.

| 🚾 Rad X   📾 🕫 X   🗞 LIBF X 🙌 Strc X 🙌 Wy: X   🗳 Rou X   G, ebit X   🙄 Inst X   🍇 ©w X   比 Por X   G jak: X   🗞 LIBF X   🙌 Wy: X   + 🗸 🗧                                                                                                    | o ×               |
|----------------------------------------------------------------------------------------------------|-------------------|
| ← → C 🔒 biblio.edu.pl/opacWeb/account_extended?disable=lendings                                                                                                    | =J 😩 :            |
| 🔢 Aplikacje 🔗 Aranžacja wnętrza 🧿 Modernizacja szkol Ġ biblioteka kolonia 🚯 Lustro Biblioteki - S 👐 Poczta - Najlepsza 🖺 Portal LIBRUS Szkoła 🗳 Roundcube Webma 🔅 🛛                                                                                                    | Do przeczytania   |
| Pawła II w Tarnowie Podgórnym<br>ul. Szkolna 5<br>Tarnowo Podgórne (wieś)                                                                                                    | <b>^</b>          |
| Szukaj w katalogu biblioteki                                                                                                    | - 1               |
| Q szukaj (tytuł, autor, temat, numer inwentarzowy, kod kreskowy, syg Szukaj                                                                                                    |                   |
| Ustawienia zaawansowane                                                                                                    |                   |
| Aktualny stan konta w bibliotece                                                                                                    |                   |
|                                                                                                    |                   |
|                                                                                                    |                   |
| Zamówione/zarezerwowane                                                                                                    |                   |
| Tajemnica filmu Image: Comparison of the comparison of the comparison of t |                   |
| OPAC e-Biblio - katalog online - dostęp dla czytelników bibliotek szkolnych, wersja 4.2.** - 27.10.2021<br>POMOC   REGULAMIN   KONTAKT   MAPA STRONY                                                                                                    |                   |
| 🔠 🔎 🧑 Strona główna - OP 👩 🧮 🚻 Dokument 1 - Micr 🔀 🥏 👘 👘 💭 🖓 🐉 👘 🚍 🐑 🗮 🖓 👔                                                                                                    | 3:08<br>02.2022 🕤 |

Jeśli pojawi się taka informacja, to możesz biec do biblioteki po odbiór książk.

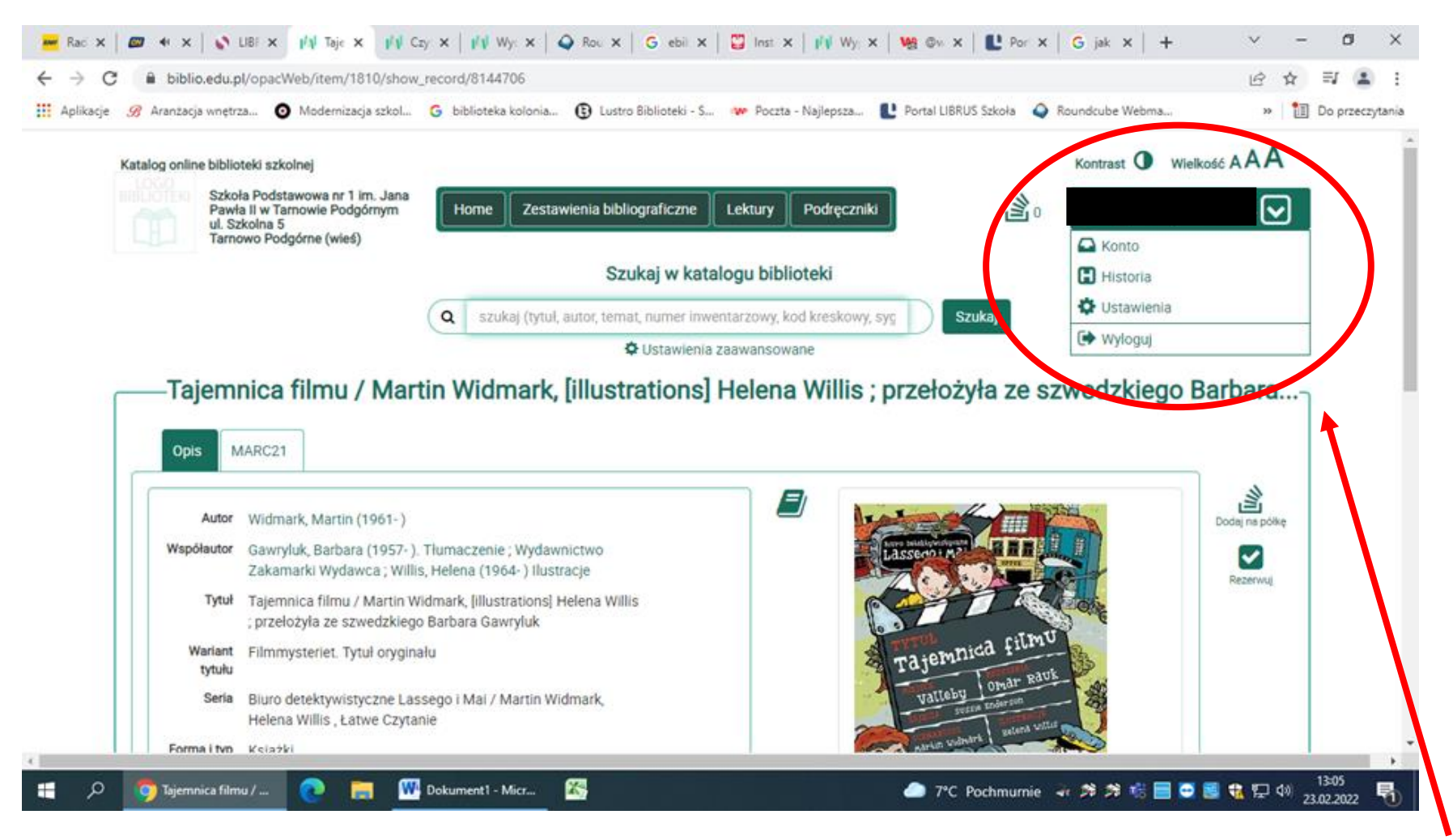

Rozwijając tę ikonkę możesz zmienić ustawienia, przejrzeć swoją historię wypożyczeń.

## Pamiętaj o zabraniu ze sobą karty bibliotecznej.

Przygotowała: Ewa Michałkiewicz-Smentek